# Part 4 表を作ろう (ここで学ぶこと)

ここでは表を使ったホームページの制作を学びます。表を使うことでいろいろな情報を分かりやすく伝えることが できます。操作説明では「食べ歩き」(趣味)の記録を例に行っていきます。

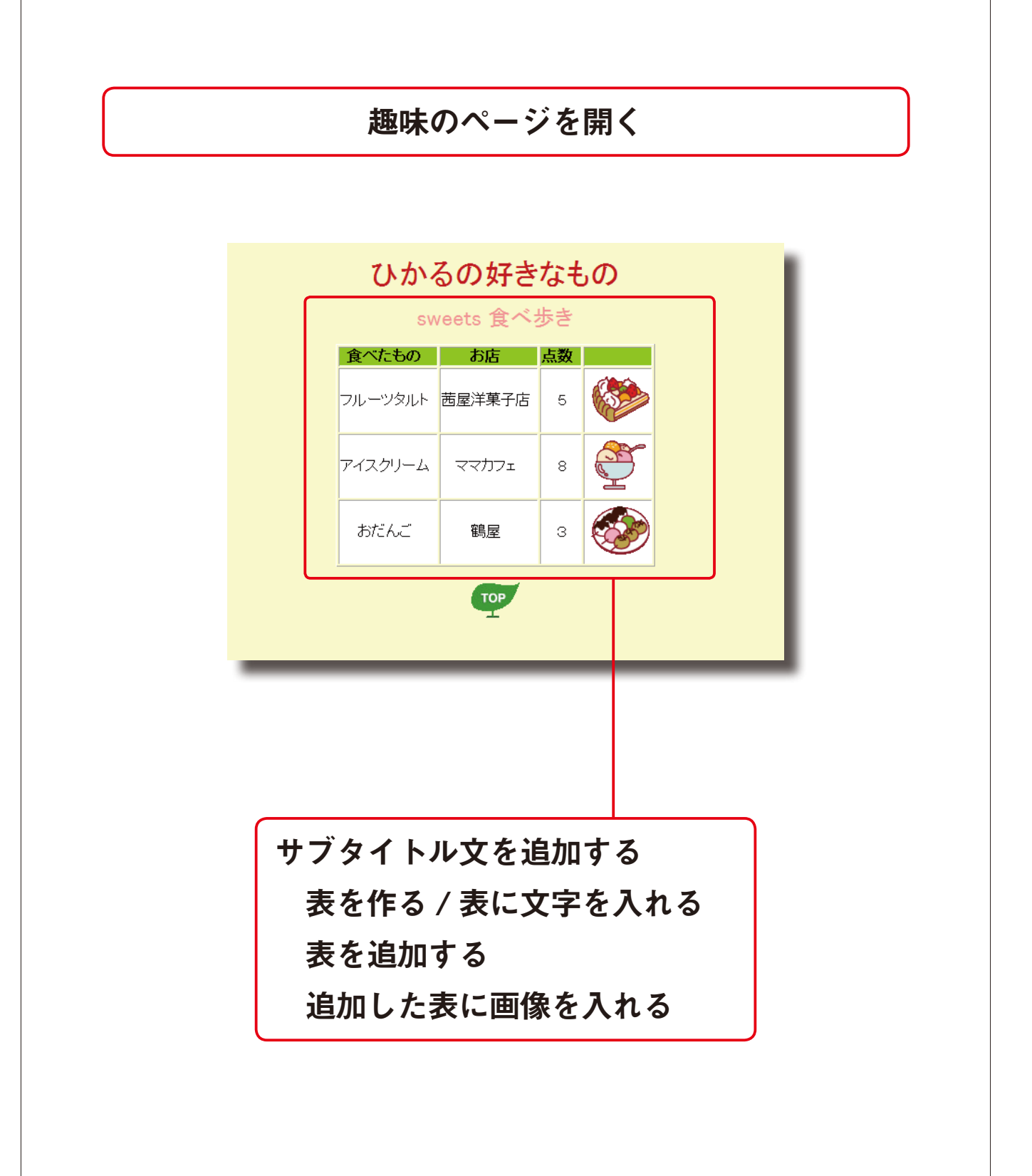

#### ■趣味のページを開く

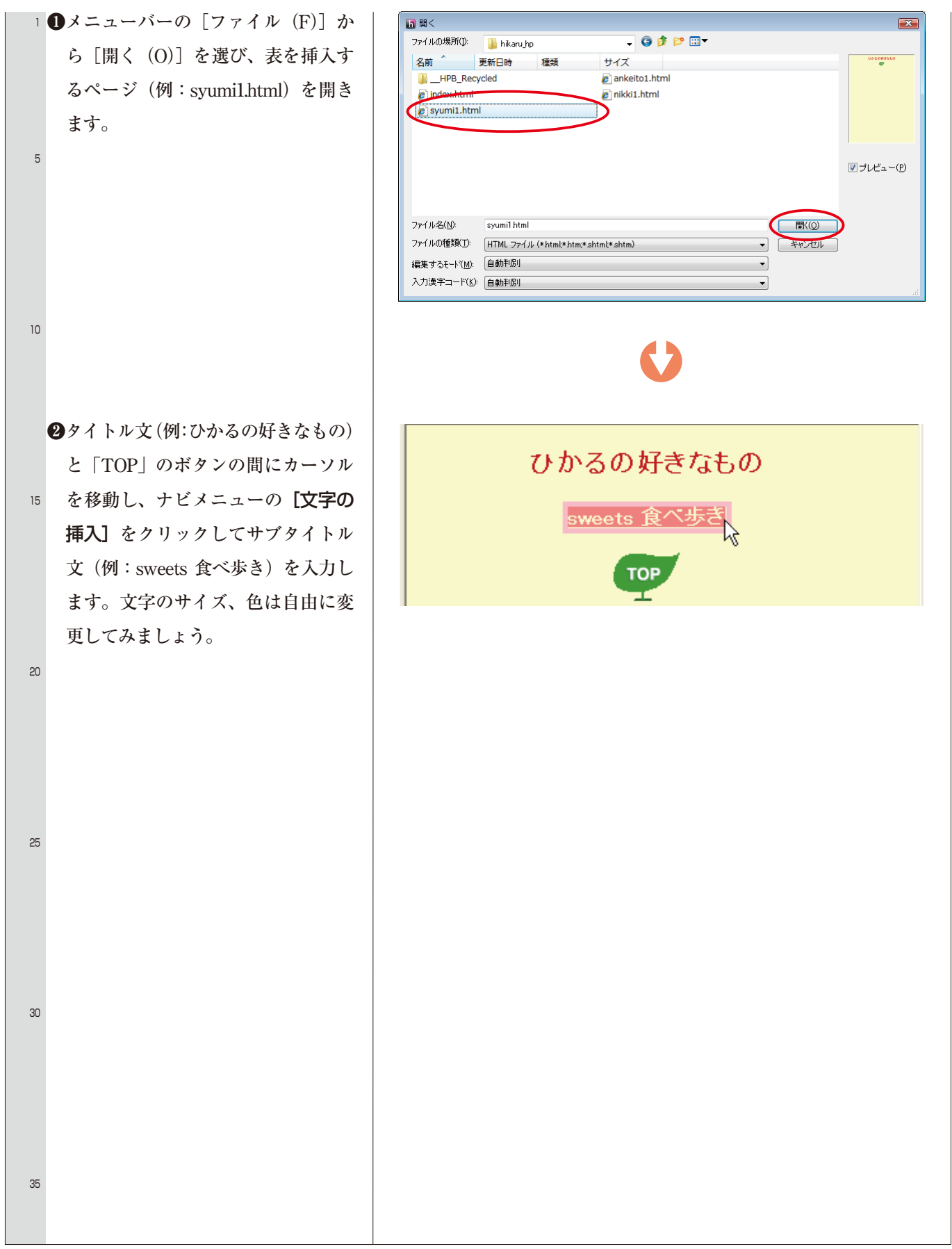

### ■表を作る

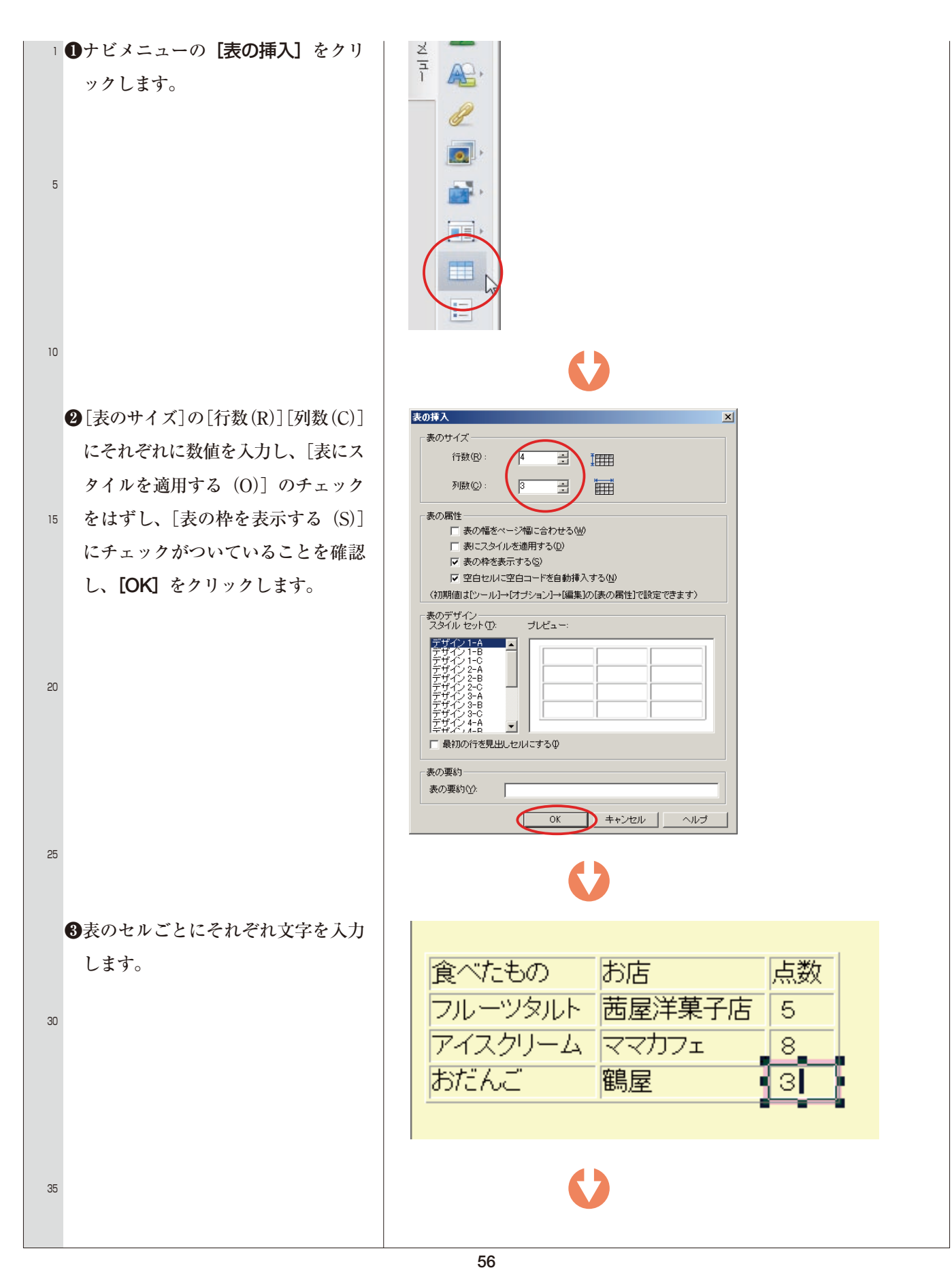

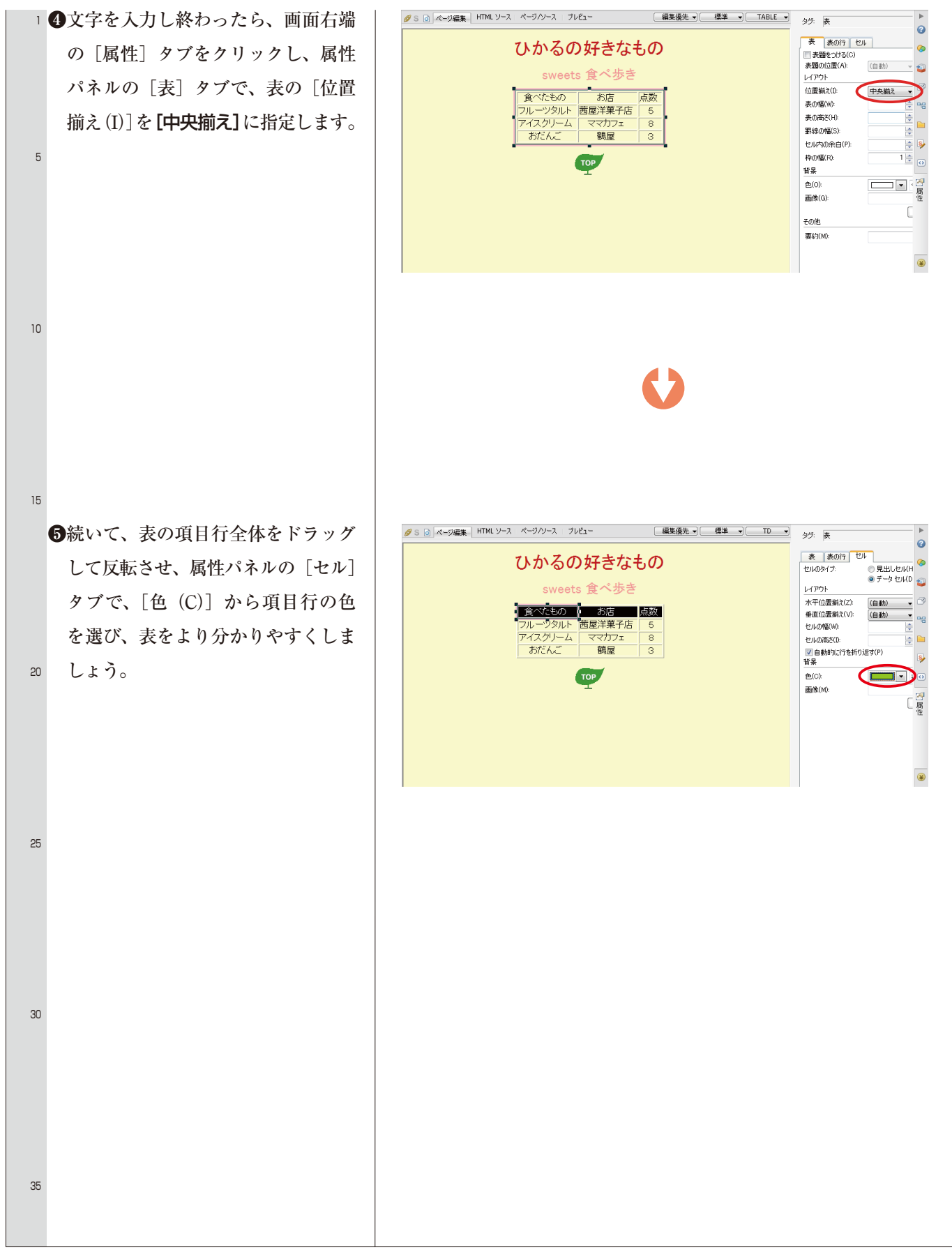

#### ■行または列を追加する

#### 1 行や列を自由に追加することができます。 ●表中の「点数」の文字のあるセルを 🌋 切り取り(①) Ctrl+X クリックし、右クリックして【行ま 🖻 3Ľ-(0) Ctrl+C 💼 貼り付け(P) Ctrl+V たは列の追加 (S)] を選びます。 5 Delete タグを削除(乙) Ctrl+D 📝 リンクの挿入(L)... パスワード付リンクの挿入他 行または列の追加(S)... kì 10 <del>11</del> (M) 列(山) 15 ②「行または列の追加」画面で列の右 行または列の追加 × か左かを選び、追加したい列数を指 ○ 選択されたセルの上(U) 定してから [OK] をクリックします。 瞤 行(R) 選択されたセルの下(D) ○選択されたセルの左(止) 鼦 列(<u>C</u>) 20 選択されたセルの右(R) 1 🗘 <u>数(N)</u>: ΟK キャンセル ヘルブ(田) 25 30 35

## ■追加した表に画像を入れる

| 1  | ❶画像を入れたいセルをクリックして、│ | ØS ◎ ページ編集 HTML ソース ページハリース フレビュー 編集儀先 - ( 横葉 - ) TD - ) j.words * 0                                                                                                    |
|----|---------------------|----------------------------------------------------------------------------------------------------|
|    | 画面右端の [フォルダ] タブをクリ  | ひかるの好きなもの                                                                                                    |
|    | ックします。イラスト素材のフォル    | sweets 食べ歩き         ・・・・・・・・・・・・・・・・・・・・・・・・・・・・・・・・・・・・                                                                                                    |
|    | ダを開き、 続いて、挿入したい画像   | フルーツタルト 茜屋洋菓子店 5 ()) 1 3 (10) (4) (4) (4) (4) (4) (4) (4) (4) (4) (4                                                                                                    |
| 5  | をダブルクリックします。        | ر الأكريم المعالي المعالي |
|    | この作業を繰り返して、すべての画    |                                                                                                    |
|    | 像を入れましょう。           |                                                                                                    |
|    |                     | yout/2eit wordsaff                                                                                                    |
|    |                     |                                                                                                    |
| 10 |                     | 上記フォルダ、および画像は、サンブルです。お手持ちの画像から、好きな画像を選択してください。                                                                                                    |
|    | 22画像の挿入が終わったら、かんたん  |                                                                                                    |
|    | ナビバーの「上書き保存」をクリッ    |                                                                                                    |
|    | クします。               |                                                                                                    |
|    |                     |                                                                                                    |
| 15 |                     |                                                                                                    |
|    |                     |                                                                                                    |
|    |                     |                                                                                                    |
|    | 表の作成のしかたを覚えたら、      |                                                                                                    |
|    | 自分の考えたテーマに合わせて      | てページを開き、                                                                                                    |
| 20 | 表を作ってみましょう。         |                                                                                                    |
|    |                     |                                                                                                    |
|    |                     |                                                                                                    |
|    |                     |                                                                                                    |
|    |                     |                                                                                                    |
| 25 |                     |                                                                                                    |
| 20 |                     |                                                                                                    |
|    |                     |                                                                                                    |
|    |                     |                                                                                                    |
|    |                     |                                                                                                    |
| 30 |                     |                                                                                                    |
| 00 |                     |                                                                                                    |
|    |                     |                                                                                                    |
|    |                     |                                                                                                    |
|    |                     |                                                                                                    |
| 05 |                     |                                                                                                    |
| 35 |                     |                                                                                                    |
|    |                     |                                                                                                    |